# DtD:15/4/2016

User manual for Model : RZ03-0188

# **PACKAGE CONTENTS / SYSTEM REQUIREMENTS**

## PACKAGE CONTENTS

- Wireless Keyboard( RZ03-0188)
- Micro-USB to USB charging cable
- Important Product Information Guide

## SYSTEM REQUIREMENTS

- 12.9-inch iPad Pro
- iOS 9 or higher

# **REGISTRATION / TECHNICAL SUPPORT**

Sign up now for a Razer Synapse account to get real-time information on your product's warranty status. To learn more about Razer Synapse and all its features, visit **razerzone.com/synapse**.

If you are already a Razer Synapse user, register your product by clicking on your email address at the Razer Synapse application and select *Warranty Status* from the dropdown list.

To register your product online, visit **razerzone.com/registration**. Please note that you will not be able to view your warranty status if you register via the website.

Your product's serial number can be found here

## TECHNICAL SUPPORT

What you'll get:

- 6 months limited manufacturer's warranty.
- Free online technical support at **razersupport.com**.

# **DEVICE LAYOUT**

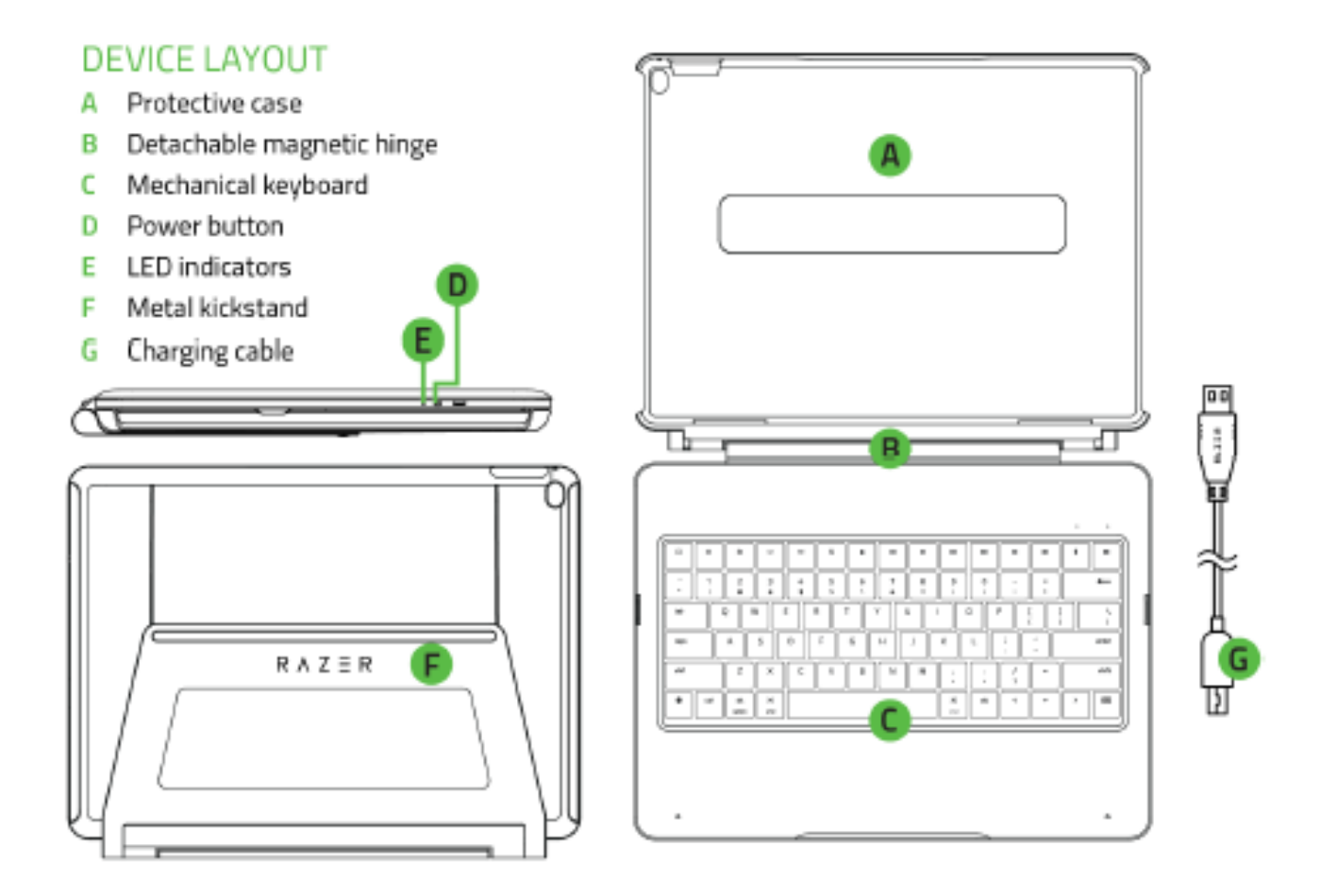

# SETTING UP YOUR RAZER MECHANICAL KEYBOARD CASE

### **GETTING STARTED**

1. Connect your Razer Mechanical Keyboard Case to a suitable power source using the charging cable.

\*not included Note: It is highly recommended that you use a USB power adapter as some USB ports and hubs may not be suitable for charging.

2. Wait for Razer Mechanical Keyboard Case to fully charge.

| Keyboard battery indicator |              |
|----------------------------|--------------|
| Status                     | Notification |
| Full                       | Solid Green  |
| Low                        | Solid Yellow |
| Critical                   | Blinking Red |
| Charging                   | Solid Red    |

Note: A depleted battery will take at least 3.5 hours to fully charge.

- 3. Gently place your iPad Pro into the protective case.
- 4. Press down on the sides of the protective case to fasten your iPad Pro.

## REMOVING YOUR IPAD PRO

- 1. Unfasten the corner of your iPad Pro from your Razer Mechanical Keyboard Case.
- 2. Use the corner gap to carefully remove your iPad Pro from your Razer Mechanical Keyboard Case.

# USING YOUR RAZER MECHANICAL KEYBOARD CASE

### METAL KICKSTAND

Your Razer Mechanical Keyboard Case is equipped with an adjustable metal kickstand located at the back of the protective case. To open the metal kickstand, hold the protective case with one hand then use your other hand to pull the metal kickstand away from the protective case. Once opened, you can use your Razer Mechanical Keyboard Case for typing or for viewing media.

To close, hold the protective case with one hand and use the other hand to push the metal kickstand towards the case. After that, push the sides of the metal kickstand to lock it in place.

### **BLUETOOTH PAIRING**

1. Power on your Razer Mechanical Keyboard Case.

Note: While your Razer Mechanical Keyboard Case is in search mode, the Bluetooth indicator will continuously blink.

- 2. Enable Bluetooth on your iPad Pro.
- 3. Select "Razer Keyboard" from the list of devices found.
- 4. Enter the 6-digit code on your Razer Mechanical Keyboard Case.
- 5. Wait for pairing to complete.

When pairing is complete, the LED indicator will change to static blue for 5 seconds before turning off.

Once your iPad Pro has been paired, your Razer Mechanical Keyboard Case will automatically reconnect to the device every time the keyboard is powered on. After 30 seconds, if your Razer Mechanical Keyboard Case fails to pair with your iPad Pro, it will automatically power off. If you want to pair your Razer Mechanical Keyboard Case to another device, simply un-pair the keyboard then repeat the Bluetooth pairing steps again.

# SPECIAL FUNCTION KEYS

Special function keys offer the same functionality as the physical buttons and commands on your iPad Pro. Special function keys include the following:

| Special Function Keys   | Description                                                                                                    |
|-------------------------|----------------------------------------------------------------------------------------------------|
| Home                    | Return to the Home screen as well as access other useful shortcuts using the Home key.                                                                           |
| Screen brightness       | The screen brightness keys allow you to decrease ( 🄅 )                                                                                                    |
|                         | or increase ( 🔅 ) the brightness of your iPad Pro display.                                                                                                    |
| Keyboard backlight      | Decrease ( • • • • • • • • • • • • • • • • • •                                                                                                    |
| Spotlight Search        | Use the spotlight key to search for useful information in your iPad Pro, your apps, or the Internet.                                                             |
| Sleep/Wake              | The sleep/wake key locks your iPad Pro and puts it to sleep mode.                                                                                                |
| Media                   | The media keys allow you to play/pause ( <sup>▶</sup> ), rewind ( ◀ ) or skip ( ▶ ) media content on your iPad Pro.                                              |
| Volume control          | Mute ( <b>4</b> ×), decrease ( <b>4</b> )) or increase ( <b>4</b> )) the audio output of songs, notifications, sound effects, and other media.                   |
| Bluetooth               | Pair or reset the Bluetooth connection of your iPad Pro using the Bluetooth key.                                                                                 |
| Keyboard battery status | The keyboard battery status key shows you the current<br>battery level of your Razer Mechanical Keyboard Case<br>(See keyboard battery indicator for more info). |
| Language                | The language key allows you to show or to change your iPad Pro's keyboard format.                                                                                |
| Command                 | Combine the command key with other keys to access app-based shortcuts.                                                                                           |
| Virtual Keyboard        | Use the virtual keyboard key to show or hide the on-<br>screen keyboard.                                                                                         |

# TROUBLESHOOTING YOUR RAZER MECHANICAL KEYBOARD CASE

Should the Razer Mechanical Keyboard Case stop responding, you can manually shutdown the keyboard using the pinhole reset button as shown here:

#### \*not included

If this does not solve the issue, please contact our customer support team at razersupport.com.

# SAFETY AND MAINTENANCE

### SAFETY GUIDELINES

In order to achieve maximum safety while using your Razer Mechanical Keyboard Case, we suggest that you adopt the following guidelines:

- 1. Should you have trouble operating the device properly and troubleshooting does not work, unplug the device and contact the Razer hotline or go to **razersupport.com** for support. Do not attempt to service or fix the device yourself at any time.
- 2. Do not take apart the device (doing so will void your warranty) and do not attempt to operate it under abnormal current loads.
- 3. Keep the device away from liquid, humidity or moisture. Operate the device only within the specific temperature range of 0°C (32°F) to 40°C (104°F). Should the temperature exceed this range, unplug and/or switch off the device in order to let the temperature stabilize to an optimal level.

#### MAINTENANCE AND USE

The Razer Mechanical Keyboard Case requires minimum maintenance to keep it in optimum condition. Once a month we recommend you unplug the device from the computer and clean it using a soft cloth or cotton swab with a bit of warm water to prevent dirt buildup. Do not use soap or harsh cleaning agents.

# LEGALESE

## COPYRIGHT AND INTELLECTUAL PROPERTY INFORMATION

©2016 Razer Inc. Patent Pending. All rights reserved. Razer, For Gamers. By Gamers., triple-headed snake logo, and the Razer logo are trademarks or registered trademarks of Razer Inc. and/or affiliated companies in the United States or other countries. All other trademarks are the property of their respective owners.

© 2016 Apple Inc. All rights reserved. Apple, the Apple logo and iPhone are trademarks of Apple Inc., registered in the U.S. and other countries. IOS is a trademark or registered trademark of Cisco in the U.S. and other countries and is used under license.

The Bluetooth word mark and logos are owned by the Bluetooth SIG. Inc. and any use of such marks by Razer is under license.

Razer Inc. ("Razer") may have copyright, trademarks, trade secrets, patents, patent applications, or other intellectual property rights (whether registered or unregistered) concerning the product in this guide. Furnishing of this guide does not give you a license to any such copyright, trademark, patent or other intellectual property right. The Razer Mechanical Keyboard Case (the "Product") may differ from pictures whether on packaging or otherwise. Razer assumes no responsibility for such differences or for any errors that may appear. Information contained herein is subject to change without notice.

## LIMITED PRODUCT WARRANTY

For the latest and current terms of the Limited Product Warranty, please visit razerzone.com/warranty.

## LIMITATION OF LIABILITY

Razer shall in no event be liable for any lost profits, loss of information or data, special, incidental, indirect, punitive or consequential or incidental damages, arising in any way out of distribution of, sale of, resale of, use of, or inability to use the Product. In no event shall Razer's liability exceed the retail purchase price of the Product.

### COSTS OF PROCUREMENT

For the avoidance of doubt, in no event will Razer be liable for any costs of procurement unless it has been advised of the possibility of such damages, and in no case shall Razer be liable for any costs of procurement liability exceeding the retail purchase price of the Product.

#### GENERAL

These terms shall be governed by and construed under the laws of the jurisdiction in which the Product was purchased. If any term herein is held to be invalid or unenforceable, then such term (in so far as it is invalid or unenforceable) shall be given no effect and deemed to be excluded without invalidating any of the remaining terms. Razer reserves the right to amend any term at any time without notice.

#### FCC Statement

This equipment has been tested and found to comply with the limits for a Class B digital device, pursuant to part 15 of the FCC Rules. These limits are designed to provide reasonable protection against harmful interference in a residential installation. This equipment generates uses and can radiate radio frequency energy and, if not installed and used in accordance with the instructions, may cause harmful interference to radio communications. However, there is no guarantee that interference will not occur in a particular installation. If this equipment does cause harmful interference to radio or television reception, which can be determined by turning the equipment off and on, the user is encouraged to try to correct the interference by one or more of the following measures:

- -Reorient or relocate the receiving antenna.
- -Increase the separation between the equipment and receiver.
- -Connect the equipment into an outlet on a circuit different from that to which the receiver is connected.
- -Consult the dealer or an experienced radio/TV technician for help.

#### FCC Statement

This device complies with FCC radiation exposure limits set forth for an uncontrolled environment. This device complies with Part 15 of the FCC Rules. Operation is subject to the following two conditions: (1) this device may not cause harmful interference, and (2) this device must accept any interference received, including interference that may cause undesired operation.

#### Caution!

Any changes or modifications not expressly approved by the party responsible for compliance could void the user's authority to operate the equipment.

#### Canada Statement

This device complies with Industry Canada's licence-exempt RSSs. Operation is subject to the following two conditions:

- (1) This device may not cause interference; and
- (2) This device must accept any interference, including interference that may cause undesired operation of the device.

Le présent appareil est conforme aux CNR d'Industrie Canada applicables aux appareils radio exempts de licence.

- L'exploitation est autorisée aux deux conditions suivantes :
- (1) l'appareil ne doit pas produire de brouillage;
- (2) l'utilisateur de l'appareil doit accepter tout brouillage radioélectrique subi, même si le brouillage est susceptible d'en compromettre le fonctionnement.

The device meets the exemption from the routine evaluation limits in section 2.5 of RSS 102 and compliance with RSS-102 RF exposure, users can obtain Canadian information on RF exposure and compliance.

Le dispositif rencontre l'exemption des limites courantes d'évaluation dans la section 2.5 de RSS 102 et la conformité à l'exposition de RSS-102 rf, utilisateurs peut obtenir l'information canadienne sur l'exposition et la conformité de rf.